# 為ISE SCEP整合配置HTTPS支援

# 目錄

<u>簡介</u> <u>必要條件</u> <u>需求</u> <u>採用元件</u> <u>背景資訊</u> <u>設定</u> <u>NDES伺服器證書配置</u> <u>NDES伺服器IIS繫結配置</u> <u>ISE伺服器配置</u> <u>驗證</u> <u>疑難排解</u> <u>相關資訊</u>

# 簡介

本文檔介紹配置安全證書註冊協定(SCEP)與身份服務引擎(ISE)整合的超文本傳輸協定安全 (HTTPS)支援所需的步驟。

# 必要條件

### 需求

思科建議您瞭解以下主題:

- Microsoft Internet Information Services(IIS)Web伺服器的基礎知識
- 在ISE上配置SCEP和證書的經驗

### 採用元件

本文中的資訊係根據以下軟體和硬體版本:

• ISE版本1.1.x

安裝了Windows Server 2008 R2企業版<u>KB</u>2483564<u>和KB</u>2633200<u>的修補程式</u>。
 本文中的資訊是根據特定實驗室環境內的裝置所建立。文中使用到的所有裝置皆從已清除(預設)的組態來啟動。如果您的網路正在作用,請確保您已瞭解任何指令可能造成的影響。

與Microsoft證書服務相關的資訊是專門為思科自帶裝置(BYOD)提供的指南。 請參閱Microsoft的 TechNet作為Microsoft證書頒發機構、網路裝置註冊服務(NDES)和SCEP相關伺服器配置的最終資 料來源。

# 背景資訊

在BYOD部署中,核心元件之一是安裝了NDES角色的Microsoft 2008 R2 Enterprise伺服器。此伺服器是Active Directory(AD)林的成員。 在NDES的初始安裝過程中,Microsoft的IIS Web伺服器會自動安裝並配置為支援SCEP的HTTP終止。 在一些BYOD部署中,客戶可能希望使用HTTPS進一步保護ISE和NDES之間的通訊。 此程式詳細介紹為SCEP網站請求和安裝安全套接字層(SSL)證書所需的步驟。

# 設定

### NDES伺服器證書配置

**附註**: 您必須為IIS配置新證書(僅當IIS與第三方PKI(如Verisign)整合時,或者當證書頒發 機構(CA)和NDES伺服器角色分離到單獨的伺服器上時需要)。 在安裝中,如果NDES角色位 於當前的Microsoft CA伺服器上,則IIS使用在CA設定期間建立的伺服器身份證書。 對於此類 獨立配置,直接跳至本文檔中的NDES Server IIS Binding Configuration部分。

- 1. 通過控制檯或RDP連線到NDES伺服器。
- 2. 按一下開始 >管理工具 > Internet資訊服務(IIS)管理器。
- 3. 選中IIS伺服器名稱,然後按一下Server Certificates圖示。

| Teteraet Information Services (IIS) Manager            | _                                                                       | _                                           | _        | _                                       | _                                                              | _                                  | _           | _                   | _            |             |                             | _      | <b>a</b> = 31                                                                                               |
|--------------------------------------------------------|-------------------------------------------------------------------------|---------------------------------------------|----------|-----------------------------------------|----------------------------------------------------------------|------------------------------------|-------------|---------------------|--------------|-------------|-----------------------------|--------|----------------------------------------------------------------------------------------------------|
| Connections<br>Q I : : : : : : : : : : : : : : : : : : | VII<br>Piter:<br>IIS<br>ASP<br>MPIC Types<br>Hanageres<br>Configuration | Authentication<br>Authentication<br>Hodules | DS6M Hon | ne<br>Prev Al  0<br>Default<br>Decument | ing by area<br>Directory<br>Browing<br>Service<br>Certificates | Error Pages<br>Voyker<br>Processes | Paled Reset | Handler<br>Hanganga | HTTP Radvert | нтр<br>Каро | ESAT and CGI<br>Restrictors | Loging | Actuest<br>Hasage Server<br>C Rester<br>E Dent<br>E Dent<br>Ver Acplacion Puolin<br>Ver Stes<br>Orline Help |

- 0 >

4. 按一下Create Certificate Request,然後填寫欄位。

| Internet Information Consistan (IIC) Manager                                                                                                    |                                           |                                                           |                                                        |                                |
|----------------------------------------------------------------------------------------------------|-------------------------------------------|-----------------------------------------------------------|--------------------------------------------------------|--------------------------------|
| WIN-BGFEV17D56M                                                                                                    |                                           |                                                           |                                                        | 🖬 🖂 🏠 I 😣 •                    |
| Connections                                                                                                    | <b>O</b>                                  |                                                           |                                                        | Actions                        |
| Q                                                                                                    | Server Certific                           | cates                                                     |                                                        | Import                         |
| Start Page WIN-B6FEV37D56M (BN-LAB2\administrator)                                                                                                    | Use this feature to request an            | d manage certificates that the Web server                 | can use with Web sites                                 | Create Certificate Request     |
| Application Pools                                                                                                    | Name +                                    | Issued To                                                 | Issued By                                              | Complete Certificate Request   |
| 🗈 😔 Default Web Site                                                                                                    |                                           | WIN-86FEV37D56M.bn-lab.local<br>bn-lab-WIN-86FEV37D56M-CA | bn-lab-WDV-86FEV37D56M-CA<br>bn-lab-WDV-86FEV37D56M-CA | Create Self-Signed Certificate |
| 1                                                                                                    | IISCERT                                   | WIN-86FEV37D56M.bn-lab.local                              | bn-lab-WIN-86PEV37D56M-CA                              | Vew                            |
| Reques                                                                                                    | t Certificate                             |                                                           | 2 X                                                    | X Remove                       |
|                                                                                                    | Distinguished Name Pr                     | roperties                                                 |                                                        | W Help<br>Online Help          |
|                                                                                                    | þ.                                        |                                                           |                                                        |                                |
| Sped                                                                                                    | fy the required information for the o     | ertificate. State/province and City/locality              | must be specified                                      |                                |
| as of                                                                                                    | fcial names and they cannot contain       | abbreviations.                                            |                                                        |                                |
| Conv                                                                                                    | non name: bn-lab-W                        | IN-B6FEV17D56M-CA                                         |                                                        |                                |
| Orga                                                                                                    | nizational unit: Doclab                   | _                                                         | _                                                      |                                |
| Oty/                                                                                                    | ocality Montreal                          |                                                           |                                                        |                                |
| State                                                                                                    | /province: QC                             |                                                           |                                                        |                                |
| Coun                                                                                                    | try/region: CA                            |                                                           | -                                                      |                                |
|                                                                                                    |                                           |                                                           |                                                        |                                |
|                                                                                                    |                                           |                                                           |                                                        |                                |
| 1                                                                                                    |                                           |                                                           | -                                                      |                                |
| 11                                                                                                    |                                           |                                                           | -                                                      |                                |
|                                                                                                    |                                           | Previous Next                                             | Title Canad                                            |                                |
|                                                                                                    |                                           |                                                           | Carde                                                  |                                |
|                                                                                                    |                                           |                                                           |                                                        |                                |
| Request Certificate                                                                                                    |                                           |                                                           |                                                        | <u>?</u> ×                     |
| Request Certificate                                                                                                    |                                           |                                                           |                                                        | ?×                             |
| Request Certificate                                                                                                    |                                           |                                                           |                                                        | <u>?</u> ×                     |
| Request Certificate                                                                                                    |                                           |                                                           |                                                        | 2                              |
| Request Certificate                                                                                                    |                                           |                                                           |                                                        | ? ×                            |
| Request Certificate<br>File Name<br>Specify the file name for the certi<br>authority for signing.                                                                                                    | ficate request. This info                 | ormation can be sent to a c                               | ertification                                           | ? 🗙                            |
| Request Certificate         Image: Specify the file name for the certificate                                                                                                    | ficate request. This info                 | ormation can be sent to a c                               | ertification                                           | ? 🗙                            |
| Request Certificate         File Name         Specify the file name for the certification         Specify the file name for the certification         Specify a file name for the certification                                                                                                    | ficate request. This info<br>ate request: | ormation can be sent to a c                               | ertification                                           |                                |
| Request Certificate         Image: Specify the file name for the certific authority for signing.         Specify a file name for the certific newcert.cer                                                                                                    | ficate request. This info                 | ormation can be sent to a c                               | ertification                                           |                                |
| Request Certificate         Image: Specify the file name for the certification authority for signing.         Specify a file name for the certification         Image: Specify a file name for the certification                                                                                                    | ficate request. This info<br>ate request: | ormation can be sent to a c                               | ertification                                           |                                |
| Request Certificate         Image: Specify the file name for the certification         Specify the file name for the certification         Specify a file name for the certification         Image: Specify a file name for the certification         Image: Specify a file name for the certification <td>ficate request. This info<br/>ate request:</td> <td>ormation can be sent to a c</td> <td>ertification</td> <td></td>                                                                                                    | ficate request. This info<br>ate request: | ormation can be sent to a c                               | ertification                                           |                                |
| Request Certificate         Image: Specify the file name for the certification of the certification of the certification | ficate request. This info                 | ormation can be sent to a c                               | ertification                                           |                                |
| Request Certificate         Image: Control of the certification         Specify the file name for the certification         Specify a file name for the certification         Image: Control of the certification         Image: Control of the certification         Image: Contrelet the certification <tr< th=""><td>ficate request. This info</td><td>ormation can be sent to a c</td><td>ertification</td><td></td></tr<>                                                                                                    | ficate request. This info                 | ormation can be sent to a c                               | ertification                                           |                                |
| Request Certificate         Image: Constraint of the certification         Specify the file name for the certification         Specify a file name for the certification         Image: Constraint of the certification         Image: Constraint of the certification                                                                                                    | ficate request. This info                 | ormation can be sent to a c                               | ertification                                           |                                |
| Request Certificate         Image: Constraint of the certification         Specify the file name for the certification         Specify a file name for the certification         Image: Constraint of the certification         Image: Constraint of the certification                                                                                                    | ficate request. This info                 | ormation can be sent to a c                               | ertification                                           |                                |
| Request Certificate         Image: Constraint of the certification         Specify the file name for the certification         Specify a file name for the certification         Image: Constraint of the certification         Image: Constraint of the certification                                                                                                    | ficate request. This info                 | ormation can be sent to a c                               | ertification                                           |                                |
| Request Certificate         Image: Specify the file name for the certification of the certification of the certification | ficate request. This info                 | ormation can be sent to a c                               | ertification                                           |                                |
| Request Certificate         Image: Control of the certification of the certification of the certifi | ficate request. This info                 | ormation can be sent to a c                               | ertification                                           |                                |
| Request Certificate         Image: Control of the certification         Specify the file name for the certification         Specify a file name for the certification         Image: Control of the certification         Image: Control of the certification         Image: Contrelet the certification <tr< th=""><td>ficate request. This info</td><td>ormation can be sent to a c</td><td>ertification</td><td></td></tr<>                                                                                                    | ficate request. This info                 | ormation can be sent to a c                               | ertification                                           |                                |
| Request Certificate         Image: Control of the certification         Specify the file name for the certification         Specify a file name for the certification         Image: Control of the certification         Image: Control of the certification <t< th=""><th>ficate request. This info</th><th>ormation can be sent to a c</th><th>ertification</th><th></th></t<>                                                                                                    | ficate request. This info                 | ormation can be sent to a c                               | ertification                                           |                                |
| Request Certificate         Image: Control of the certification of the certification of the certifi | ficate request. This info                 | ormation can be sent to a c                               | ertification                                           |                                |
| Request Certificate         Image: Control of the certification of the certification of the certifi | ficate request. This info                 | ormation can be sent to a c                               | ertification                                           |                                |

리비치

5. 使用文本編輯器開啟上一步中建立的.cer檔案,並將內容複製到剪貼簿。

| 📕 newcert - Notepad                                                                                                    | _ 🗆 🗵 |
|----------------------------------------------------------------------------------------------------|-------|
| File Edit Format View Help                                                                                                    |       |
| BEGIN NEW CERTIFICATE REQUEST<br>MIIDazCCAtQCAQAwdTELMAkGA1UEBhMCQDExCZAJBGNVBAGMA1FDMREwDwYDVQQH<br>DAhNb250cmVhbDEOMAwGA1UECgwFQ21zY28XDZANBGNVBASMBmJuLwXhYjE1MCMG<br>A1UEAwwcV010LUI2RkVwSjdENTZNLmJuLwXhYi5Sb2NhbDCBnZANBgkqhkiG9w0B<br>AQEFAAOBjQAwgYKCgYEAjyQYLLhwQH9V49+EHZtwa001mAQ63isaRG8hZn3iXnuI<br>9wGkHhUQBwPNhyCI510HYhSD8GZRIG5yLpp1Vq8CAhAIOnXhaZ9//kSgpFV8rN0s<br>fd9fa7onoq0h+jHNxaYdLTjXMqTNDCOkok0vFLqZR9FXuGEeGCoz2LA3jF1OXXOC<br>AwEAAaCCAbQwGgYKKWYBBAGCNw0CAZEMFg02LjEUNZYMM54yMFAGCSSGAQQBgjCV<br>FDFDMEECAQUMHFdJTi1CNkZFVk03RDU2T55ibi1SYWIUbG9jYWMFUJOLUXBQJJC<br>YWRtaWSpc3RyYXRvcgWTTU1DLkVYRTByBgorBgEEAYI3DQICMwQwYgIBARSAAE0A<br>aQBjAHIAbwBZAG8AZgB0ACAAUgBTAEEAIABTAEMAAABhAG4AbgB1AGwAIABDAHIA<br>eQBwAHQAbwBnAHIAYQBWAGGAaQBjACAAUABYAG8AdgBpAGQAZQBYAWEAMIHPBgkq<br>hkiG9w0BCQ4xgcEwgb4wDgYDVR0PAQH/BAQDAgTwMBMGA1UdJQQMMAoGCCSGAQUF<br>BwMBMHgGCSqGSIb3DQEJDWRrMGkwDgYIKOZIhvCNAWICAgCAMA4GCCqGSIb3DQME<br>AqIAgDALBg]ghkgBZQMEASowCWYJYIZIAWUDBAEtMASGCwCGSAF1AwQBAjALBg]g<br>hkgBZQMEAQUwBwYFKw4DAgcwCgYIKOZIhvCNAwCMHQYDVR00BBYEFLgkonC7Y+N9<br>dDrCREpo8/D/seatMA0GCSqGSIb3DQEBBQUAA4GBAHHCHBDd02+byxWFcm9sXUZY<br>xpITWbkjxbmr0T+q3rcI0jLNQireDB57Has8wdgCoCrLJs8ncm40dzuzan1xYPPf<br>+EthSI0YgtdL51gNJb35qAjLTCyDfNZEVP2PIFQNuM9DetkZkjuWLh8zqe0XJyxV<br>+F80YWPo6CWPj3PWiz2y |       |
| T I                                                                                                    |       |
|                                                                                                    | - //  |

6. 訪問Microsoft CA Web Enrollment網站,然後按一下**Request a Certificate**。示例 URL:http://yourCAIP/certsrv

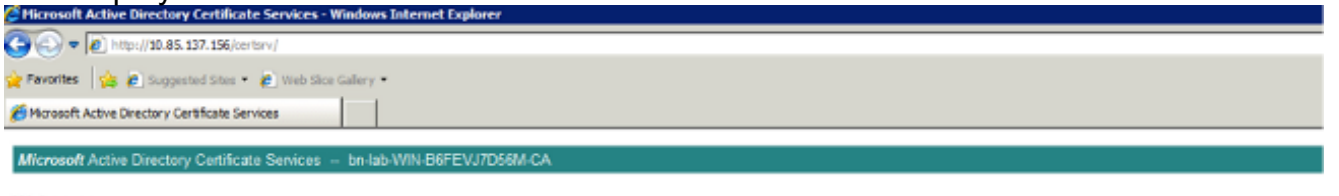

#### Welcome

Use this Web site to request a certificate for your Web browser, e-mail client, or other program. By using a certificate, you can verify your identity to people you communic upon the type of certificate you request, perform other security tasks.

You can also use this Web site to download a certificate authority (CA) certificate, certificate chain, or certificate revocation list (CRL), or to view the status of a pending re-

For more information about Active Directory Certificate Services, see Active Directory Certificate Services Documentation.

Select a task: Request a certificate View the status of a pending certificate request Download a CA certificate, certificate chain, or CRL

# 7. 按一下Submit a certificate request by using....從剪貼簿貼上證書內容,然後選擇Web Server模板。

Microsoft Active Directory Certificate Services --- bn-lab-WIN-B6FEVJ7D56M-CA

#### Advanced Certificate Request

The policy of the CA determines the types of certificates you can request. Click one of the following options to:
Create and submit a request to this CA.
Submit a certificate request by using a base-64-encoded CMC or PKCS #10 file, or submit a renewal request by using a base-64-encoded PKCS #7 file.

8. 按一下「Submit」,然後將憑證檔案儲存到案頭上。

### Submit a Certificate Request or Renewal Request

To submit a saved request to the CA, paste a base-64-encoded CMC or PKCS #10 certificate requ

| Saved Request: | Saved | Req | uest: |
|----------------|-------|-----|-------|
|----------------|-------|-----|-------|

|                     | · · · · · · · · · · · · · · · · · · · |                  |
|---------------------|---------------------------------------|------------------|
|                     | AgIAgDALBglghkgBZQMEASow              | Cwyjyiziawudbaet |
| Base-64-encoded     | hkgBZQMEAQUwBwYFKw4DAgcw(             | CgYIKoZIhvcNAwcw |
| certificate request | dDrCREpo8/D/seatMA0GCSqG              | SIb3DQEBBQUAA4GB |
| (CMC or             | xpITWbkjxbmrOT+q3rcIOjLN              | lireDB57Has8WdgC |
| PKCS #10 or         | +EthsI0YgtdL51gNJb35gAjL              | CyDfNzEvP2P1FQN- |
| PKCS #7):           | +F80YwPo6CWPj3PWiz2y                  | -                |
|                     | 4                                     | Þ                |

| Certificate Tem  | plate:     |   |
|------------------|------------|---|
|                  | Web Server |   |
| Additional Attri | butes:     |   |
| Attributes       |            |   |
|                  | Submit >   | R |

9. 返回NDES伺服器並開啟IIS管理器實用程式。按一下伺服器名稱,然後按一下**Complete Certificate Request**以匯入新建立的伺服器證書。

| Internet Information Services (IIS) Manager |                                                                                                    |                                                                                              |                                                                                                  |                                                                        |  |  |  |
|---------------------------------------------|----------------------------------------------------------------------------------------------------|----------------------------------------------------------------------------------------------|--------------------------------------------------------------------------------------------------|------------------------------------------------------------------------|--|--|--|
| (3) (3) ► WIN-66FEV17D56M ►                 |                                                                                                    |                                                                                              |                                                                                                  |                                                                        |  |  |  |
| Connections                                 | Server Certificates Use this feature to request and manage certificates that the Web server can use with Web sites configured for SSL. |                                                                                              |                                                                                                  | Actions Import Create Certificate Request Complete Certificate Request |  |  |  |
| ⊖ Stes                                      | Name +                                                                                                    | Issued To<br>WIN-86FEV37D56M.bn-lab.local<br>bn-lab-WIN-86FEV37D56M-CA<br>WIN-86FEV37D56M-CA | Issued By<br>bn-lab-WDN-86PEV37D56M-CA<br>bn-lab-WDN-86PEV37D56M-CA<br>bn-lab-WDN-86PEV37D56M-CA | Create Domain Certificate<br>Create Self-Signed Certificate            |  |  |  |
| I I                                         | HOUDK!                                                                                                    | 11214-00FE1272/230FL0148020C8                                                                | DIHED-HUN-DOPEN/J/J/JOPH-CA                                                                      | Vew                                                                    |  |  |  |

## NDES伺服器IIS繫結配置

- 1. 展開伺服器名稱,展開Sites,然後按一下Default Web Site。
- 2. 按一下右上角的Bindings。
- 3. 按一下Add,將Typeto HTTPS變更為,然後從下拉式清單中選擇憑證。
- 4. 按一下「OK」(確定)。

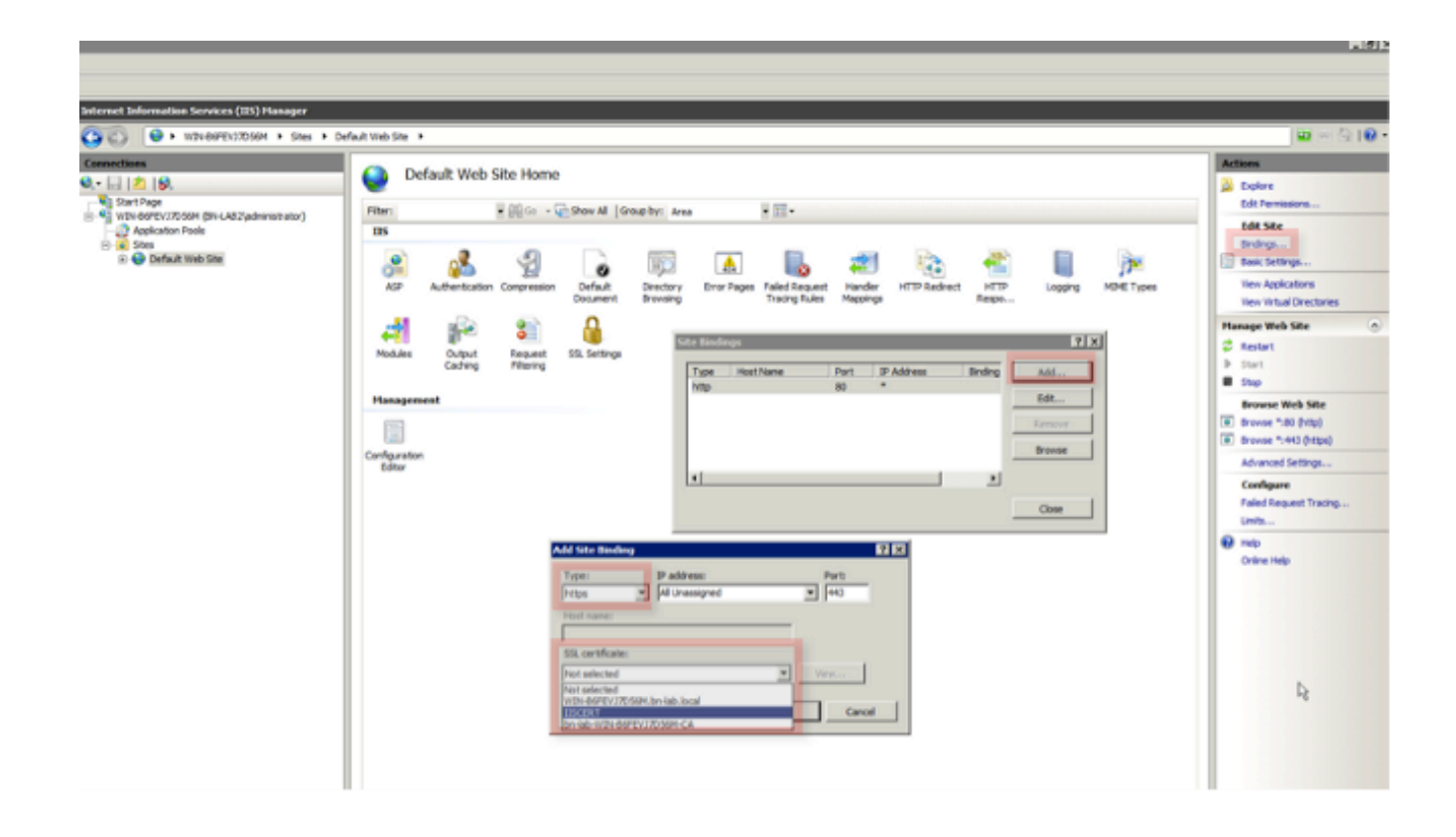

## ISE伺服器配置

### 1. 連線到CA伺服器的Web註冊介面並下載CA證書鏈。

| G Hicrosoft Active Directory Certificate Services - Windows Internet Explorer |
|-------------------------------------------------------------------------------|
|                                                                               |
| 👷 Favorites 🛛 🎪 😰 Suggested Sites 🔹 🌮 Web Site Galery 🔹                       |
| 6 Microsoft Active Directory Certificate Services                             |
| Microsoft Active Directory Cartificate Senices                                |
| Microsoft Active Directory Centrolate Centrols - Enhantime Dol Elforobolin CA |

### Welcome

Use this Web site to request a certificate for your Web browser, e-mail client, or other program. By using a certificate, you can verify your identity to people you communic upon the type of certificate you request, perform other security tasks.

You can also use this Web site to download a certificate authority (CA) certificate, certificate chain, or certificate revocation list (CRL), or to view the status of a pending re

For more information about Active Directory Certificate Services, see Active Directory Certificate Services Documentation.

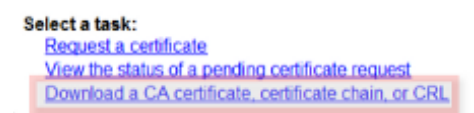

2. 從ISE GUI導航到管理 — >證書儲存,然後將CA證書鏈匯入ISE儲存。

| CISCO Identity Services Engine                                                         |                                                                                                    |
|----------------------------------------------------------------------------------------|----------------------------------------------------------------------------------------------------|
| 💧 Home Operations 🔻 Policy 🔻                                                           | Administration 🔻                                                                                                    |
| 🔆 System 🔮 Identity Management                                                         | Network Resources 🛃 Web Portal Management                                                                                                    |
| Deployment Licensing Certificates                                                      | Logging Maintenance Admin Access Settings                                                                                                    |
| Certificate Operations                                                                 | Certificate Store                                                                                                    |
| <ul> <li>Certificate Store</li> <li>SCEP CA Profiles</li> <li>OCSP Services</li> </ul> | Friendly Name         BN-LAB-vISE1.BN-LAB.local#BN-LAB-vISE1.BN-LAB         WIN-B6FEVJ7D56M-MSCEP-RA#bn-lab-WIN-B6FEVJ         bn-lab-WIN-B6FEVJ7D56M-CA#bn-lab-WIN-B6FEVJ |

3. 導覽至Administration -> Certificates -> SCEP CA Profiles,然後為HTTPS設定URL。按一下 Test Connectivity,然後按一下Save。

| CISCO Identity Services Engine           |                                                   |                                      |                   |
|------------------------------------------|---------------------------------------------------|--------------------------------------|-------------------|
| 🛕 Home Operations * Policy * Admin       | istration 🔻                                       |                                      |                   |
| 🔆 System 📲 Identity Management 📲 I       | Network Resources 🛛 🛃 Web Portal Mana             | agement                              |                   |
| Deployment Licensing Certificates Loggin | ng Maintenance Admin Access S                     | ettings                              |                   |
| Certificate Operations                   | SCEP Certificate Authority Certificates > BN_LAB_ | SCEP_SSL                             |                   |
| Local Certificates                       | Edit Profile                                      |                                      |                   |
| Certificate Signing Requests             | SCEP Certificate Authority                        |                                      |                   |
| Certificate Store                        | * Name                                            | BN_LAB_SCEP_SSL                      |                   |
| SCEP CA Profiles                         | Description                                       |                                      |                   |
| OCSP Services                            | * URL                                             | https://10.85.137.156/certsrv/mscep/ | Test Connectivity |
|                                          | Certificate Request Agent Certificate             | WIN-B6FEVJ7D56M-MSCEP-RA             |                   |
|                                          | Save Reset                                        |                                      |                   |

# 驗證

使用本節內容,確認您的組態是否正常運作。

- 導覽至Administration -> Certificates -> Certificate Store,然後確認CA憑證鏈結和NDES伺服器 註冊授權單位(RA)憑證是否存在。
- 使用Wireshark或TCP轉儲來監控ISE管理節點和NDES伺服器之間的初始SSL交換。

<u>輸出直譯器工具</u>(僅供<u>已註冊</u>客戶使用)支援某些show命令。使用輸出直譯器工具來檢視show命令輸 出的分析。

## 疑難排解

本節提供的資訊可用於對組態進行疑難排解。

- •將BYOD網路拓撲分解為邏輯路徑點,以幫助識別這些終端之間的路徑上的調試和捕獲點— ISE、NDES和CA。
- 確保ISE和NDES伺服器之間雙向允許TCP 443。

- 監視CA和NDES伺服器應用程式日誌中的註冊錯誤,並使用Google或TechNet研究這些錯誤。
- 使用ISE PSN上的TCP轉儲實用程式監控進出該NDES伺服器的流量。位於Operations > Diagnostic Tools > General Tools下。
- 在NDES伺服器上安裝Wireshark或在中間交換機上使用SPAN,以便捕獲來往於ISE PSN的 SCEP流量。

<u>輸出直譯器工具</u>(僅供<u>已註冊</u>客戶使用)支援某些show命令。使用輸出直譯器工具來檢視show命令輸 出的分析。

附註:使用 debug 指令之前,請先參閱<u>有關 Debug 指令的重要資訊</u>。

# 相關資訊

- <u>為BYOD配置SCEP支援</u>
- 技術支援與文件 Cisco Systems